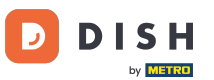

#### • Witamy w Panelu Zamówień DISH . Kliknij Kupony w sekcji Marketing .

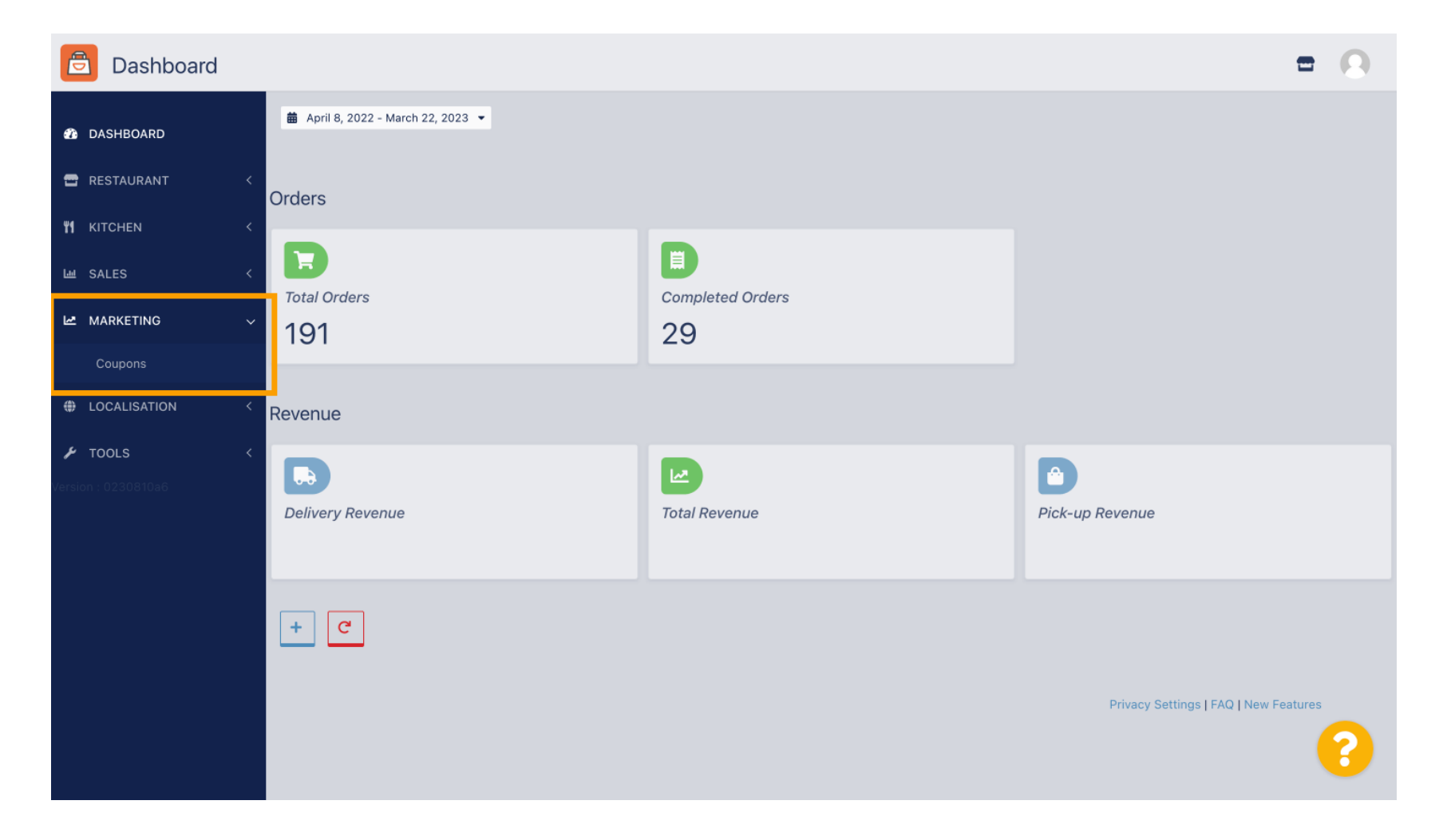

# E Kliknij +Nowy , aby utworzyć kupon lub kliknij ikonę ołówka, aby go dostosować.

| Coupons             |             |           |      |          |              | = 0                       |
|---------------------|-------------|-----------|------|----------|--------------|---------------------------|
| A DASHBOARD         | + New       |           |      |          |              |                           |
| 🖶 RESTAURANT 🧹      |             | NAME      | CODE | DISCOUNT | VALIDITY     | STATUS =                  |
| <b>т к</b> ітснем < | . /         |           |      |          |              |                           |
| لط SALES <          | . /         |           |      |          |              |                           |
| 🗠 MARKETING 🗸 🗸     |             |           |      |          |              |                           |
| Coupons             | . /         |           |      |          |              |                           |
|                     |             |           |      |          |              |                           |
| <b>4</b> TOOLO      |             |           |      |          |              |                           |
| Version : 0230810a6 |             |           |      |          |              |                           |
|                     |             |           |      |          |              |                           |
|                     |             |           |      |          |              |                           |
|                     |             |           |      |          | Privacy Sett | ings   FAQ   New Features |
|                     | ltems Per P | age 100 • |      |          |              | ?                         |

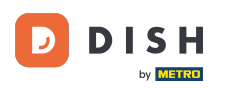

# **T** Najpierw wprowadź nazwę kuponu .

| Coupon Create      | = 0                                                 |
|--------------------|-----------------------------------------------------|
| 🙆 DASHBOARD        | Save & Close                                        |
| 🖶 RESTAURANT 🛛 <   | Coupon History                                      |
| <b>т</b> кітсней < | New campaign                                        |
| ഥ SALES <          |                                                     |
| 🗠 MARKETING 🗸 🗸    | Name Description                                    |
| Coupons            |                                                     |
| LOCALISATION <     | Promote this coupon in the webshops coupons section |
| 🖌 tools <          |                                                     |
|                    | Promote this coupon in your webshops menu section   |
|                    | Code                                                |
|                    |                                                     |
|                    | No code required                                    |
|                    |                                                     |
|                    | Customer gets                                       |
|                    |                                                     |
|                    |                                                     |

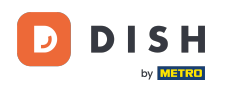

Т

#### Opisz rodzaj swojego rabatu w polu Opis . klient był poinformowany o warunkach.

Uwaga: Napisz tutaj również warunki realizacji, aby Twój

| Coupon (                  | Create |                                                     | = 0                                                  |
|---------------------------|--------|-----------------------------------------------------|------------------------------------------------------|
| DASHBOARD     D           |        | Save Save & Close                                   |                                                      |
| 🚍 RESTAURANT              | <      | Coupon History                                      |                                                      |
| <b>YI</b> KITCHEN         | <      | New campaign                                        |                                                      |
| Ш SALES                   | <      |                                                     |                                                      |
| MARKETING                 | ~      | Name<br>Free Softdrink                              | Description<br>At 20€ order value, a softdrink gift. |
| Coupons                   |        |                                                     |                                                      |
| LOCALISATION              | <      | Promote this coupon in the webshops coupons section |                                                      |
| TOOLS Version : 0230310a6 | <      | Promote this coupon in your webshops menu section   |                                                      |
|                           |        | Code                                                |                                                      |
|                           |        |                                                     |                                                      |
|                           |        | No code required                                    |                                                      |
|                           |        | Customer gets                                       |                                                      |
|                           |        |                                                     | 8                                                    |

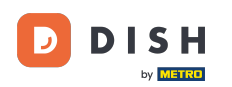

Tutaj możesz wybrać, gdzie będą wyświetlane Twoje kupony, klikając na pola wyboru. Uwaga: Przykłady tego można zobaczyć w następnych dwóch krokach.

| Coupon Create    |                                                     | = 0                                                       |
|------------------|-----------------------------------------------------|-----------------------------------------------------------|
| DASHBOARD        | Save Save & Close                                   |                                                           |
| 🖶 RESTAURANT 🛛 < | Coupon History                                      |                                                           |
| MI KITCHEN <     | New campaign                                        |                                                           |
| L业 SALES 〈       |                                                     |                                                           |
| 🗠 MARKETING 🗸 🗸  | Name<br>Free Softdrink                              | Description At 20€ order value, a softdrink gift.         |
| Coupons          |                                                     | When using this coupon, please add softdrink in the order |
| LOCALISATION <   | Promote this coupon in the webshops coupons section | t)                                                        |
| F TOOLS     <    | Promote this coupon in your webshops menu section   |                                                           |
|                  | Code                                                |                                                           |
|                  | No code required                                    |                                                           |
|                  |                                                     |                                                           |
|                  | Customer gets                                       |                                                           |
|                  |                                                     | <b>?</b>                                                  |

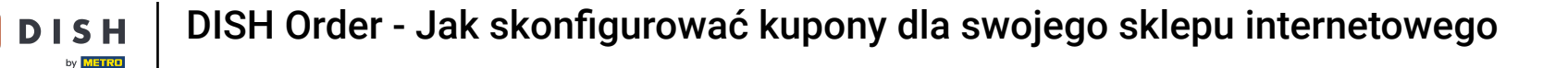

Tutaj zobaczysz swój kupon, jeśli użyjesz opcji " Promuj ten kupon w sekcji menu Twojego sklepu internetowego". Uwaga: Tylko jeden kupon może być wyświetlany tutaj na raz.

|                                   |                                                                                                    |                                                 |      | View Menu Login Register     |
|-----------------------------------|----------------------------------------------------------------------------------------------------|-------------------------------------------------|------|------------------------------|
|                                   |                                                                                                    |                                                 |      |                              |
|                                   | <b>Restaurant open for</b><br>Local orders:<br>Online orders (Delivery):<br>Online orders (Pick up): | 00:00 - 22:00<br>00:00 - 23:59<br>00:00 - 23:59 |      |                              |
| Your order settings               |                                                                                                    |                                                 | Edit | Your Order                   |
| Pick-up                           |                                                                                                    |                                                 |      |                              |
| As soon as possible (8 min)       |                                                                                                    |                                                 |      |                              |
| Menu Working Hours Info           | o Coupons Allergens                                                                                  |                                                 |      | Add menu items to your cart. |
| Free Softdrink                    |                                                                                                    |                                                 |      | Checkout                     |
| At 20€ order value, a softdrink g | ;ift. When using this coupon, please add soft                                                        | drink in the order                              |      |                              |
| Show all coupons                  |                                                                                                    |                                                 |      |                              |
|                                   |                                                                                                    |                                                 | -    |                              |
| All Starters Pizza [              | Prinks Desserts                                                                                      |                                                 |      |                              |
| Starters                          |                                                                                                    |                                                 | ^    |                              |
| Salad                             |                                                                                                    | € 5.0                                           | • +  |                              |
| ALL DECK                          |                                                                                                    |                                                 |      |                              |

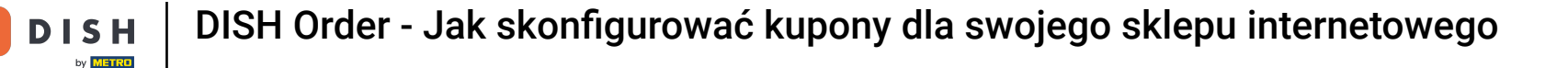

# Tutaj zobaczysz swój kupon, jeśli użyjesz opcji " Promuj ten kupon w sekcji kuponów sklepów internetowych". Uwaga: Tutaj można wyświetlić wiele kuponów.

|                                                                                               |                                                                                               |                                                 |      | English 🗸 View Menu Login Register       |
|-----------------------------------------------------------------------------------------------|-----------------------------------------------------------------------------------------------|-------------------------------------------------|------|------------------------------------------|
|                                                                                               | Restaurant open for<br>Local orders:<br>Online orders (Delivery):<br>Online orders (Pick up): | 00:00 - 22:00<br>00:00 - 23:59<br>00:00 - 23:59 |      |                                          |
| Your order settings<br>Pick-up<br>As soon as possible (8 min)                                 |                                                                                               |                                                 | Edit | Your Order                               |
| Menu Working Hours In<br>Free Softdrink<br>At 20€ order value, a softe<br>Code: FreeSoftdrink | o Coupons Allergens                                                                           | I softdrink in the order                        |      | Add menu items to your cart.<br>Checkout |
|                                                                                               |                                                                                               |                                                 |      |                                          |
| Change Cookies Settings                                                                       | INFORMATION<br>Contact Us<br>Privacy Policy                                                   |                                                 |      |                                          |

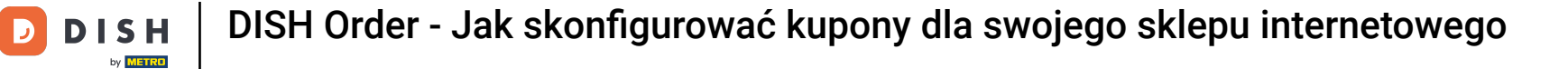

## W polu Kod możesz także przypisać indywidualny kod do kuponu.

| Coupon Create       |                                                                        | = 0                                                                                                |
|---------------------|------------------------------------------------------------------------|----------------------------------------------------------------------------------------------------|
| 🚳 DASHBOARD         | Coupon History                                                         |                                                                                                    |
| 🖶 RESTAURANT 🛛 <    | New campaign                                                           |                                                                                                    |
| <b>Ч1</b> КІТСНЕМ < | Name                                                                   | Description                                                                                        |
| LM SALES <          | Free Softdrink                                                         | At 20€ order value, a softdrink gift.<br>When using this coupon, please add softdrink in the order |
| 🗠 MARKETING 🗸 🗸     |                                                                        | A                                                                                                  |
| Coupons             | Promote this coupon in the webshops coupons section                    |                                                                                                    |
| ⊕ LOCALISATION <    | Promote this coupon in your webshops menu section                      |                                                                                                    |
| 🖌 TOOLS 🛛 <         |                                                                        |                                                                                                    |
| Version : 0230810a6 | Code                                                                   |                                                                                                    |
|                     | Customer dats                                                          |                                                                                                    |
|                     | Customer must add the quantity of items specified below to their cart. |                                                                                                    |
|                     |                                                                        | <b>(</b> )                                                                                         |

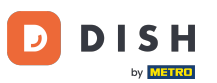

Jeśli wybierzesz opcję " Kod nie jest wymagany", kupon zostanie dodany automatycznie, gdy zamówienie spełni wymagania.

| ē               | Coupon     | Create |                                                                                      | = 0 |
|-----------------|------------|--------|--------------------------------------------------------------------------------------|-----|
| <b>123</b> ⊌ DA | ASHBOARD   |        | Coupon History                                                                       |     |
| 🖀 RE            | STAURANT   |        | New campaign                                                                         |     |
| <b>Ψ1</b> кг    | TCHEN      |        | Name Description                                                                     |     |
| Ш SA            | LES        |        | Free Softdrink At 20€ order value, a softdrink gift.                                 |     |
| ы м             | ARKETING   |        |                                                                                      | le  |
| с               | oupons     |        | Promote this coupon in the webshops coupons section                                  |     |
| 🌐 LO            | CALISATION |        | Promote this coupon in your webshops menu section                                    |     |
| 🖌 тс            | OOLS       |        |                                                                                      |     |
|                 |            |        | Code FreeSoftdrink No code required                                                  |     |
|                 |            |        | Customer gets Customer must add the quantity of items specified below to their cart. |     |
|                 |            |        |                                                                                      |     |

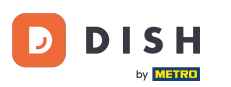

Ð

Teraz ustaw Typ Promocji klikając na odpowiednią funkcję Zniżka na zamówienie lub Zniżka na pozycję . Uwaga: Klient musi dodać do koszyka ilość pozycji określoną poniżej.

| 🖻 Coupon     | Create |                                                                                                    |                      |                         |                | - 0 |
|--------------|--------|----------------------------------------------------------------------------------------------------|----------------------|-------------------------|----------------|-----|
| 🖚 DASHBOARD  |        | No code required                                                                                                    |                      |                         |                |     |
| 🖶 RESTAURANT | <      |                                                                                                    |                      |                         |                |     |
|              | <      | Customer gets                                                                                                    |                      |                         |                |     |
| 네 SALES      | <      | Customer must add the quantity of items specified b                                                                          | below to their cart. |                         |                |     |
|              |        | Promotion Type                                                                                                    |                      | Discount type           | Discount Value |     |
| MARKETING    | ~      | Order discount Item discount                                                                                                 |                      | Fixed Amount Percentage | 0,00           |     |
| Coupons      |        |                                                                                                    |                      |                         |                |     |
| LOCALISATION | <      | Requirements                                                                                                    |                      |                         |                |     |
| 🖌 TOOLS      | <      |                                                                                                    |                      |                         |                |     |
|              |        | Requirement type           None         Total Amount         Items           Maximum coupon uses         Items         Items |                      |                         |                |     |
|              |        | Redemptions                                                                                                    |                      | Customer Redemptions    |                |     |
|              |        | 0                                                                                                    |                      | 0                       |                |     |
|              |        |                                                                                                    |                      |                         |                | 8   |

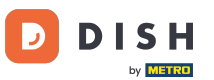

## • Teraz wybierz rodzaj zniżki: Darmowy przedmiot , Stała kwota lub Procent .

| Coupon Create                                                                | = 0                                           |
|------------------------------------------------------------------------------|-----------------------------------------------|
| DASHBOARD     No code required                                               |                                               |
| TRESTAURANT K                                                                |                                               |
| и кітснем < Customer gets                                                    |                                               |
| Customer must add the qua                                                    | ntity of items specified below to their cart. |
| Crder discount Item                                                          | discount Tree Fixed Percentage                |
| Coupons                                                                      | item Amount                                   |
| LOCALISATION < Applies to                                                    | Select Item                                   |
| TOOLS                                                                        | Cake                                          |
| Version : 0230810a6<br>Requirements<br>Requirement type<br>None Total Amount | Items                                         |
| Maximum coupon                                                               | ISES                                          |
|                                                                              |                                               |

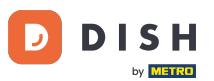

Możesz albo ustawić kupon obejmujący jedną konkretną pozycję z menu, albo kupon o najniższej wartości obejmujący jedną pozycję z menu z konkretnej kategorii.

| Coupon Create  | = 0                                                                    |
|----------------|------------------------------------------------------------------------|
| 🔹 DASHBOARD    | No code required                                                       |
| 🖀 RESTAURANT 🔷 |                                                                        |
| t kitchen      | Customer gets                                                          |
| ш SALES <      | Customer must add the quantity of items specified below to their cart. |
| MARKETING      | Order discount     Item discount     Free     Fixed     Percentage     |
| Coupons        | item Amount                                                            |
| LOCALISATION   | Applies to     Select Item       Category     Menu Item     Cake       |
| 🖌 TOOLS 🛛 <    |                                                                        |
|                | Requirement type         None       Total Amount         Items         |
|                | <b>8</b>                                                               |

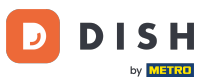

## • W zależności od wybranej opcji wybierz teraz żądany element .

| Coupon Create       |                               |                                           |              |                 |            | = 0 |
|---------------------|-------------------------------|-------------------------------------------|--------------|-----------------|------------|-----|
| 🕐 DASHBOARD         | No code required              |                                           |              |                 |            |     |
| 🖶 RESTAURANT 🛛 <    |                               |                                           |              |                 |            |     |
| <b>үү</b> кітснем < | Customer gets                 |                                           |              |                 |            |     |
| لس SALES <          | Customer must add the quantit | y of items specified below to their cart. |              |                 |            |     |
|                     | Promotion Type                |                                           | Discount typ | е               |            |     |
|                     | Order discount Item dis       | scount                                    | Free<br>item | Fixed<br>Amount | Percentage |     |
| Coupons             |                               |                                           | _            |                 |            |     |
| LOCALISATION <      | Applies to                    | Select Item                               |              |                 |            |     |
|                     | Category Menu Item            | Starters                                  |              |                 |            | *   |
|                     |                               | Starters                                  |              |                 |            |     |
| Version : 0230810a6 |                               | Pizza                                     |              |                 |            |     |
|                     | Requirements                  | Drinks                                    |              |                 |            |     |
|                     |                               | Desserts                                  |              |                 |            |     |
|                     | Requirement type              |                                           |              |                 |            |     |
|                     | None Total Amount             | Items                                     |              |                 |            |     |
|                     |                               |                                           |              |                 |            |     |
|                     |                               |                                           |              |                 |            |     |
|                     | Maximum coupon use            | es                                        |              |                 |            |     |
|                     |                               |                                           |              |                 |            | 2   |
|                     |                               |                                           |              |                 |            |     |
|                     |                               |                                           |              |                 |            |     |

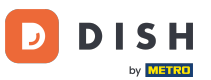

• W sekcji Wymagania możesz ustawić warunki dla kuponu, klikając na konkretne pozycje lub kwoty całkowite .

| Coupon Creat                                   | te                                     |                                                              | = 0                                                                                                    |
|------------------------------------------------|----------------------------------------|--------------------------------------------------------------|----------------------------------------------------------------------------------------------------|
| DASHBOARD                                      | Applies to<br>Category Menu Ite        | Select Item                                                  |                                                                                                    |
| 🖶 RESTAURANT                                   | <                                      |                                                              |                                                                                                    |
| <b><sup>111</sup> КІТСНЕ</b> М                 | < Requirements                         |                                                              |                                                                                                    |
| ய SALES                                        | <                                      |                                                              |                                                                                                    |
|                                                | Requirement type                       |                                                              |                                                                                                    |
| Coupons                                        | None Total Amoun                       | Items                                                        |                                                                                                    |
| <ul><li>LOCALISATION</li><li>F TOOLS</li></ul> | < Maximum coupon                       | uses                                                         |                                                                                                    |
|                                                | Redemptions                            |                                                              | Customer Redemptions                                                                                         |
|                                                | 0                                      |                                                              | 0                                                                                                    |
|                                                | The total number of times redemptions. | this coupon can be redeemed. Set to 0 to allow any number of | The number of times a specific customer can redeem this coupon. Set to 0 to allow any number of redemptions. |
|                                                | Validity                               |                                                              |                                                                                                    |
|                                                | Order Restriction                      |                                                              | Timeframe                                                                                                    |
|                                                |                                        |                                                              | <b>?</b>                                                                                                    |

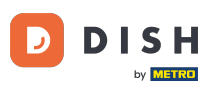

## • Teraz wprowadź tutaj minimalną kwotę wymaganą na Twój voucher.

| Coupon Create    |                                                                                                    | = 0                                                                                                    |
|------------------|----------------------------------------------------------------------------------------------------|----------------------------------------------------------------------------------------------------|
| 🍰 DASHBOARD      | Applies to Select Item Category Menu Item Drinks                                                    | •                                                                                                    |
| 🗃 RESTAURANT 🛛 🤇 |                                                                                                    |                                                                                                    |
|                  | Requirements                                                                                        |                                                                                                    |
| اس SALES         |                                                                                                    |                                                                                                    |
|                  | Requirement type                                                                                    |                                                                                                    |
| Coupons          | None Total Amount Items                                                                             |                                                                                                    |
|                  | <ul> <li>0,00</li> </ul>                                                                            | 1                                                                                                    |
| 🗲 TOOLS          |                                                                                                    | ·                                                                                                    |
|                  | Maximum coupon uses                                                                                 |                                                                                                    |
|                  | Redemptions                                                                                         | Customer Redemptions                                                                                            |
|                  | 0                                                                                                   | 0                                                                                                    |
|                  | The total number of times this coupon can be redeemed. Set to 0 to allow any number of redemptions. | The number of times a specific customer can redeem this coupon. Set to 0 to allow any number of<br>redemptions. |
|                  |                                                                                                    |                                                                                                    |
|                  |                                                                                                    | <b>?</b>                                                                                                    |

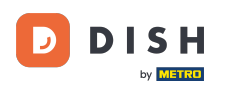

Ð

W sekcji Maksymalna liczba wykorzystanych kuponów możesz ustawić kwotę realizacji kuponu, a także liczbę realizacji przez klientów.

| Coupon C     | reate |                                                                                                    | <b>= O</b>                                                                                                   |
|--------------|-------|----------------------------------------------------------------------------------------------------|----------------------------------------------------------------------------------------------------|
|              |       | € 20                                                                                                |                                                                                                    |
| 🖚 DASHBOARD  |       |                                                                                                    |                                                                                                    |
| 🚍 RESTAURANT | <     | Maximum coupon uses                                                                                 |                                                                                                    |
|              | <     |                                                                                                    |                                                                                                    |
|              |       | Redemptions                                                                                         | Customer Redemptions                                                                                         |
| Left SALES   | <     | 0                                                                                                   | 0                                                                                                    |
| MARKETING    | ~     | The total number of times this coupon can be redeemed. Set to 0 to allow any number of redemptions. | The number of times a specific customer can redeem this coupon. Set to 0 to allow any number of redemptions. |
| Coupons      |       |                                                                                                    |                                                                                                    |
|              | <     | Validity                                                                                            |                                                                                                    |
| 🗲 TOOLS      | <     |                                                                                                    |                                                                                                    |
|              |       | Order Restriction                                                                                   | Timeframe                                                                                                    |
|              |       | None Delivery Only Pick Up Only                                                                     | Forever Fixed Period Recurring                                                                               |
|              |       | Whether to restrict the coupon to a specific order type.                                            |                                                                                                    |
|              |       |                                                                                                    |                                                                                                    |
|              |       | Status                                                                                              |                                                                                                    |
|              |       | Enabled                                                                                             |                                                                                                    |
|              |       |                                                                                                    |                                                                                                    |
|              |       |                                                                                                    | Privacy Settings   FAQ   New Features                                                                        |
|              |       |                                                                                                    | <u></u>                                                                                                    |
|              |       |                                                                                                    |                                                                                                    |
|              |       |                                                                                                    |                                                                                                    |

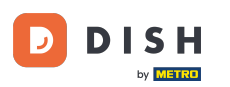

• W sekcji Ważność możesz ustawić Ograniczenie zamówienia , czy kupon ma być ograniczony do określonego typu zamówienia, a także ramy czasowe, w których można go wykorzystać.

| Coupon C     | reate |                                                                                                    |                                                                                                    |
|--------------|-------|----------------------------------------------------------------------------------------------------|----------------------------------------------------------------------------------------------------|
|              |       | € 20                                                                                                |                                                                                                    |
| DASHBOARD    |       |                                                                                                    |                                                                                                    |
| 🖶 RESTAURANT | <     | Maximum coupon uses                                                                                 |                                                                                                    |
|              | <     |                                                                                                    |                                                                                                    |
|              | ,     | Redemptions                                                                                         | Customer Redemptions                                                                                         |
| Le SALES     | <     | 0                                                                                                   | 0                                                                                                    |
| MARKETING    | ~     | The total number of times this coupon can be redeemed. Set to 0 to allow any number of redemptions. | The number of times a specific customer can redeem this coupon. Set to 0 to allow any number of redemptions. |
| Coupons      |       |                                                                                                    |                                                                                                    |
| LOCALISATION | <     | Validity                                                                                            |                                                                                                    |
| 🗲 TOOLS      | <     |                                                                                                    |                                                                                                    |
|              |       | Order Restriction                                                                                   | Timeframe                                                                                                    |
|              |       | None Delivery Only Pick Up Only                                                                     | Forever Fixed Period Recurring                                                                               |
|              |       | Whether to restrict the coupon to a specific order type.                                            |                                                                                                    |
|              |       |                                                                                                    |                                                                                                    |
|              |       | Status                                                                                              |                                                                                                    |
|              |       | Enabled                                                                                             |                                                                                                    |
|              |       |                                                                                                    |                                                                                                    |
|              |       |                                                                                                    | Privacy Settings   FAQ   New Features                                                                        |
|              |       |                                                                                                    | <u></u>                                                                                                    |
|              |       |                                                                                                    |                                                                                                    |
|              |       |                                                                                                    |                                                                                                    |

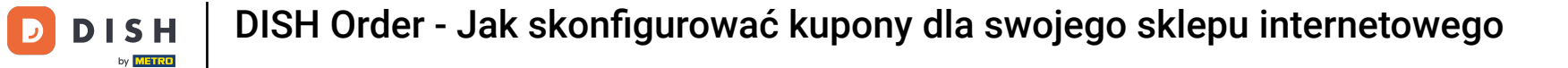

# Po dokonaniu wszystkich ustawień kliknij Zapisz .

| Coupon Create       |                                                     | = 9                                                       |
|---------------------|-----------------------------------------------------|-----------------------------------------------------------|
| DASHBOARD           | Save Save & Close                                   |                                                           |
| 🖶 RESTAURANT 🛛 <    | Coupon History                                      |                                                           |
| YI KITCHEN <        | New campaign                                        |                                                           |
| 네 SALES <           |                                                     |                                                           |
| 🗠 MARKETING 🗸 🗸     | Name<br>Free Softdrink                              | Description At 20€ order value, a softdrink gift.         |
| Coupons             |                                                     | When using this coupon, please add softdrink in the order |
| LOCALISATION <      | Promote this coupon in the webshops coupons section |                                                           |
| 🖌 TOOLS 🛛 <         |                                                     |                                                           |
| Version : 0230810a6 | Promote this coupon in your webshops menu section   |                                                           |
|                     | Code                                                |                                                           |
|                     | FreeSoftdrink                                       |                                                           |
|                     | No code required                                    |                                                           |
|                     |                                                     |                                                           |
|                     | Customer gets                                       |                                                           |
|                     |                                                     |                                                           |
|                     |                                                     |                                                           |

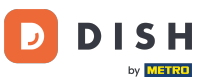

To wszystko, gotowe. Kupon jest teraz aktywowany w Twoim sklepie internetowym.

| Restaurant open for           Local orders:         00:00 - 22:00           Online orders (Delivery):         00:00 - 23:59           Online orders (Pick up):         00:00 - 23:59 |      |                                                          |                    |
|----------------------------------------------------------------------------------------------------|------|----------------------------------------------------------|--------------------|
| Your order settings         Pick-up         As soon as possible (8 min)                                                                                                    | Edit | Your Order<br>- Coca Cola 0,41<br>Deposit (€ 0.20)       | € 4.50             |
| Menu Working Hours Info Coupons Allergens                                                                                                    |      | <ul><li>Pizza Calzone</li><li>Pizza Margherita</li></ul> | € 10.00<br>€ 10.00 |
| Free Softdrink<br>At 20€ order value, a softdrink gift. When using this coupon, please add softdrink in the order                                                                    |      | FreeSoftdrink                                            | ~                  |
| Code: FreeSoftdrink                                                                                                    |      | Sub Total:<br>Coupon [FreeSoftdrink]: 🗙                  | € 24.50<br>-€ 4.50 |
|                                                                                                    |      | Order Total:<br>Checkout                                 | € 20.00            |

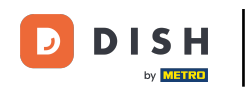

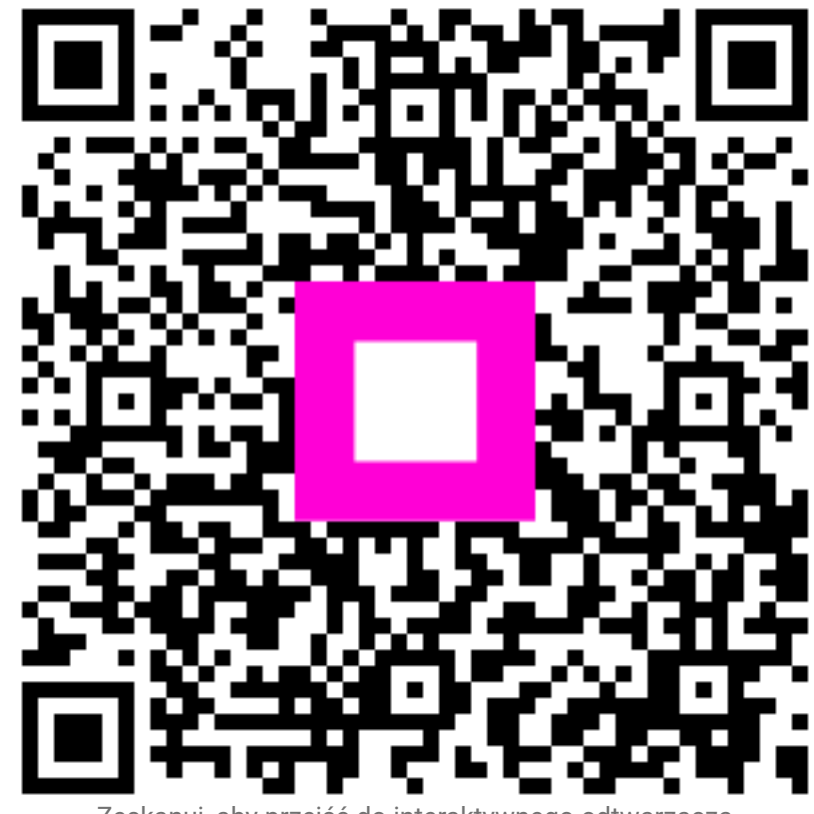

Zeskanuj, aby przejść do interaktywnego odtwarzacza